# **Protect** <sup>IT</sup> – MNS Motor Management INSUM<sup>®</sup>

**MPU - Multi Purpose Unit** User's Guide

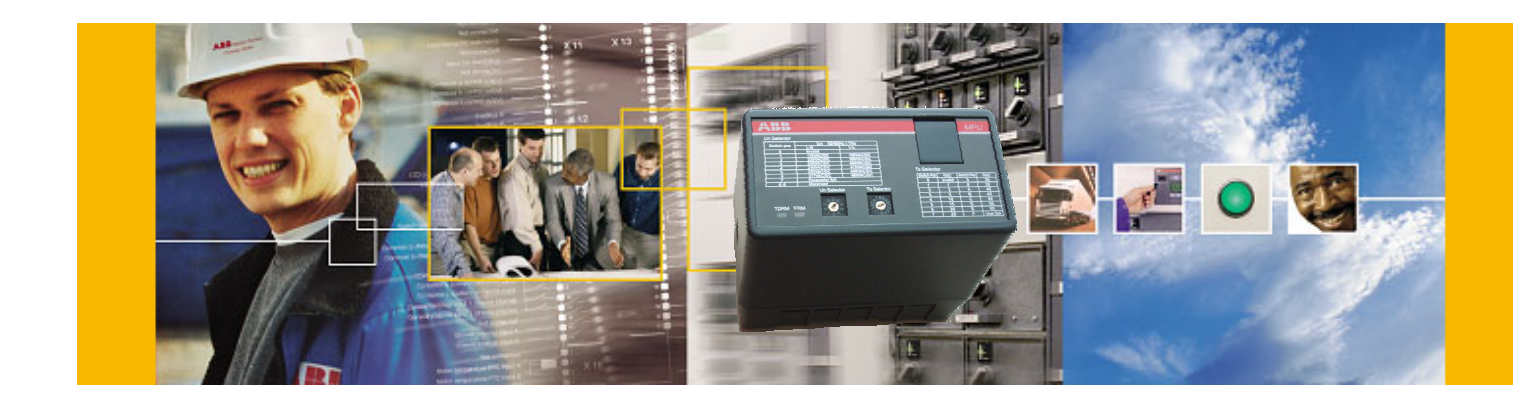

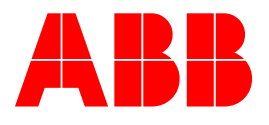

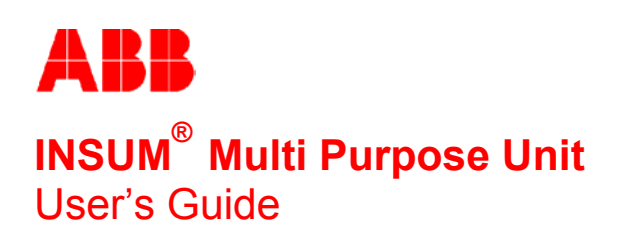

1

#### NOTICE

The information in this document is subject to change without notice and should not be construed as a commitment by ABB Schaltanlagentechnik GmbH. ABB Schaltanlagentechnik GmbH assumes no responsibility for any errors that may appear in this document.

In no event shall ABB Schaltanlagentechnik GmbH be liable for direct, indirect, special, incidental, or consequential damages of any nature or kind arising from the use of this document, nor shall ABB Schaltanlagentechnik GmbH be liable for incidental or consequential damages arising from use of any software or hardware described in this document.

This document and parts thereof must not be reproduced or copied without ABB Schaltanlagentechnik GmbH's written permission, and the contents thereof must not be imparted to a third party nor be used for any unauthorized purpose. Permission to translate the document shall be obtained from ABB Schaltanlagentechnik GmbH. The translated document shall be sent to ABB Schaltanlagentechnik GmbH together with the confirmation that the content of the document is the same.

The software described in this document is furnished under a license and may be used, copied, or disclosed only in accordance with the terms of such license.

© 2004 ABB Schaltanlagentechnik GmbH, Germany

#### TRADEMARKS

MNS and INSUM are registered trademarks of ABB Schaltanlagentechnik GmbH

Microsoft, Windows and Windows NT are registered trademarks of Microsoft Corporation.

Internal reference document: 1TGL980007 R1.4

| 1  | Gene                     | əral                                                    | 4          |
|----|--------------------------|---------------------------------------------------------|------------|
|    | 1.1                      | Introduction                                            | 4          |
|    | 1.2                      | Functional schematic                                    | 5          |
| 2  | Func                     | tional description of MPU                               | 6          |
| -  | 2.1                      | Undervoltage detection                                  | 6          |
|    | 2.2                      | Voltage Measurement                                     | 6          |
|    | 2.3                      | Contactor and Auto-On1/2 Status Monitor                 | 6          |
|    | 2.4                      | Contactor Control                                       | 7          |
|    |                          | 2.4.1 ERM-Mode :                                        | 7          |
|    |                          | 2.4.1.1. Case 1 : Voltage dip < 200ms                   | 7          |
|    |                          | 2.4.1.2. Case 2 : 200ms < dip < Trestart (default : 4s) | 8          |
|    |                          | 2.4.1.3. Case 3 : Dip > Trestart (default: 4s)          | 9          |
|    |                          | 2.4.1.4. Case 4 : 2x dip < 200ms within 1s              | 9          |
|    |                          | 2.4.2 TDRM Mode                                         |            |
|    |                          | 2.4.2.1. Case 1 : Voltage dip < 200ms                   |            |
|    | 0 F                      | 2.4.2.2. Case 2 : dip > 200ms                           |            |
|    | 2.5                      | Programming Interface                                   | ۲۲۱۲<br>۲۵ |
|    | 2.0                      |                                                         | 12         |
| 3  | Mech                     | nanical Structure                                       | 13         |
|    | 3.1                      | Baseplate                                               | 13         |
|    | 3.2                      | Main Unit                                               |            |
|    | 3.3                      | Cover 13                                                |            |
| 4  | Wirin                    | ng Schematic and Terminal Description                   |            |
|    | 4.1                      | Wiring schematic                                        |            |
|    | 4.2                      | Terminal description                                    |            |
| -  | Color                    | atar Switch actings                                     | 40         |
| Ð  | Selec                    | EDM/TDDM Mode Selector Switch                           |            |
|    | 5.2                      | Stangered Start delay time selector switch Ts           |            |
|    | 5.3                      | Nominal Voltage selector switch Un.                     |            |
| ~  | 0.44                     |                                                         | 40         |
| 6  | Getti                    | ng started                                              |            |
| 7  | MPU                      | Parametrization                                         |            |
|    | 7.1                      | General                                                 |            |
|    | 7.2                      | Programming Interface                                   | 20         |
|    | 7.3                      | Parametrization Software                                | 21         |
|    |                          | 7.3.1 Parameters and Settings                           |            |
|    |                          | 7.3.2 Available functions                               |            |
|    |                          | 7.3.3 Parametrization steps                             |            |
|    |                          | 7.3.3.1. General prerequisite                           |            |
|    |                          | 7.3.3.2. Change parameters                              |            |
|    |                          | 7 3 3 4 Save / Load parameters from disk                | 27         |
|    |                          | 7.3.4 MPU Parametrization Tool software version         |            |
| _  |                          |                                                         |            |
| 8  | MPU                      | Installation                                            | 28         |
| 9  | Appe                     | endix A: Technical Data                                 |            |
|    | 9.1                      | General electrical data of the MPU                      |            |
|    | 9.2<br>9.3               | Restart function data                                   |            |
|    |                          | Environmental conditions                                |            |
|    | 9.4                      | Construction                                            | 31         |
|    | 9.5<br>9.6<br>9.7<br>9.8 | Standards                                               |            |
|    |                          |                                                         |            |
|    |                          | Civiloninental Lesis                                    |            |
|    | 9.0                      |                                                         |            |
| 10 | Appe                     | endix B: List of figures                                |            |

| Notes: | 1 General                                                                                                    |
|--------|----------------------------------------------------------------------------------------------------|
|        | 1.1 Introduction                                                                                                    |
|        | The INSUM <sup>®</sup> Multi-Purpose-Unit (MPU) is designed to automatically restart motors after a voltage dip of the mains power supply which might be necessary due to different process reasons. |
|        | The MPU is measuring the duration of a voltage dip and reacts depending on this measured time, i.e. per-<br>form an immediate automatic restart, a delayed restart or no automatic restart.          |
|        | Also there are two different modes of restart-function available :                                                                                                    |
|        | <ol> <li>ERM – Mode :<br/>The MPU is performing the automatic restart of a motor after a voltage dip depending on the duration.</li> </ol>                                                           |
|        | <ol> <li>TDRM – Mode :<br/>The MPU is performing the automatic restart of a motor after a voltage dip depending on the duration, but<br/>only if the input "Auto-ON" is activated.</li> </ol>        |
|        | Both functions, ERM and TDRM, are independent from each other. The function can be selected via a se-<br>lector switch.                                                                              |
|        | The MPU device is supporting two motor starter types :                                                                                                    |
|        | <ul> <li>NR-DOL/RCU (Non Reversing Direct Online Starter, RCU)</li> <li>Rev-DOL/RCU (Reversing Direct Online Starter, RCU)</li> </ul>                                                                |
|        | The MPU automatically detects the starter type and restarts the motor in that rotation direction the motor was spinning before the voltage dip occurred.                                             |
|        | <b>Note :</b> In case the MPU is used in combination with the INSUM Motor Control Unit (MCU) the automatic restart function has to be disabled in MCU.                                               |
|        |                                                                                                    |
|        |                                                                                                    |
|        |                                                                                                    |
|        |                                                                                                    |
|        |                                                                                                    |
|        |                                                                                                    |
|        |                                                                                                    |
|        |                                                                                                    |
|        |                                                                                                    |
|        |                                                                                                    |
|        |                                                                                                    |
|        |                                                                                                    |
|        |                                                                                                    |
|        |                                                                                                    |
|        |                                                                                                    |
|        |                                                                                                    |
|        |                                                                                                    |

4

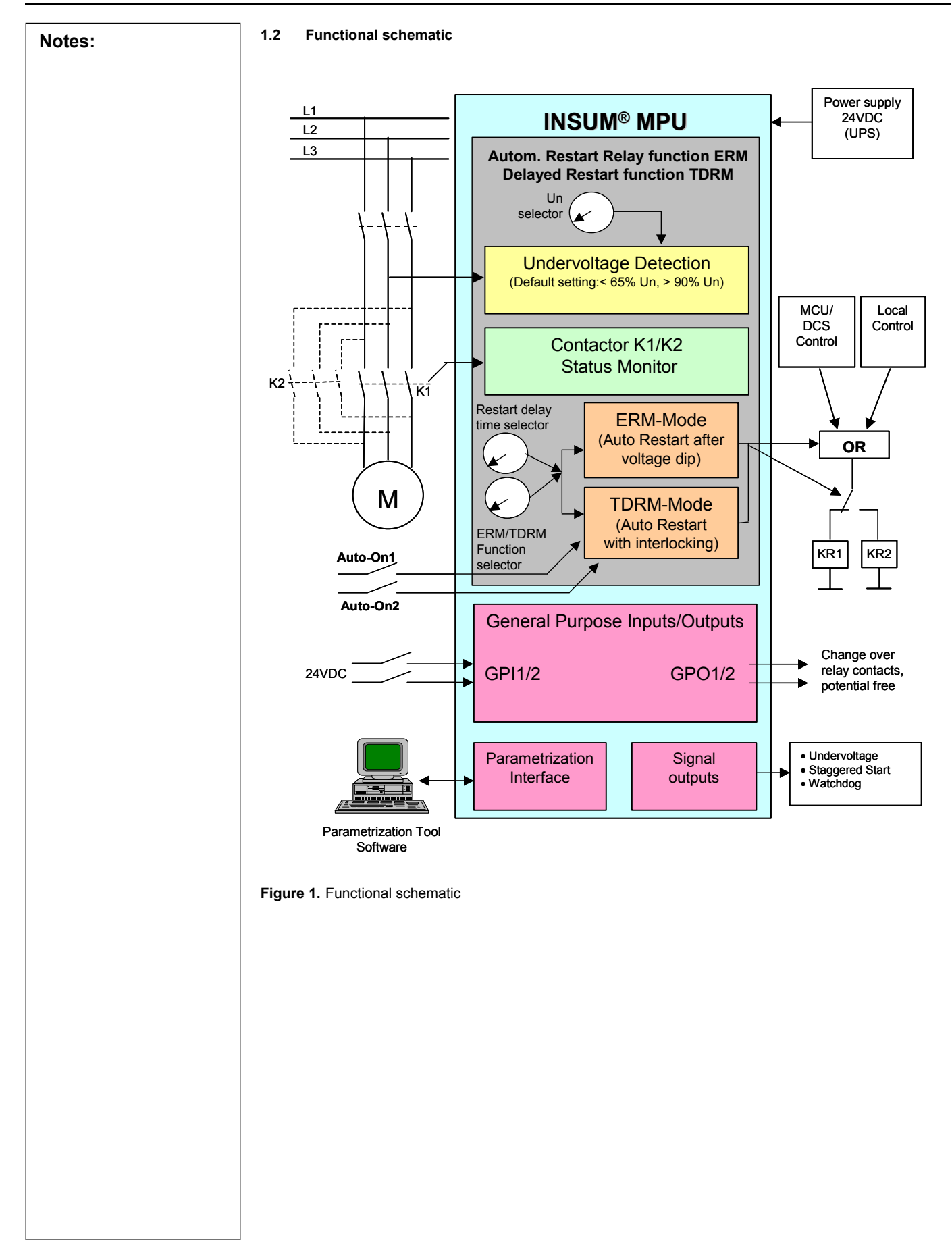

# **INSUM**® Multi Purpose Unit – User's Guide

| Notes: | 2 Functional description of MPU                                                                                                    |
|--------|----------------------------------------------------------------------------------------------------|
|        | The Auto-Restart function is splitted into 5 different sections :                                                                                                    |
|        | <ol> <li>Undervoltage detection (chapter 2.1 )</li> <li>Contactor Status Monitor (chapter 2.3)</li> <li>Contactor control ERM / TDRM Mode (chapter 2.4)</li> <li>Signal outputs (chapter 2.5)</li> <li>Programming Interface (chapter 2.6)</li> </ol>                                                                                |
|        | 2.1 Undervoltage detection                                                                                                    |
|        | The MPU is detecting a voltage dip, if the measured phase voltage drops below an adjustable "Undervolt-<br>age-Detection-Level" (UDL).<br>Default setting for this UDL-level is 65% of the parametrized nominal voltage level Un.                                                                                                    |
|        | The MPU is detecting a voltage restored situation, if the measured phase voltage raises above the adjust-<br>able "Voltage-Restoration-Level" (VRL).<br>Default setting for this VRL-level is 90% of the parametrized nominal voltage level Un.                                                                                      |
|        | The minimum detection time for a voltage dip is 8ms. Voltage dips shorter than 8ms are not detected.                                                                                                    |
|        | In the following example the MPU will detect a voltage dip after T1>8ms and a voltage restore after T2.                                                                                                    |
|        | VRL<br>UDL<br>UDL<br>VRL<br>T1 T2                                                                                                    |
|        | Figure 2. Undervoltage detection                                                                                                    |
|        | <b>Note :</b> The parameter for the nominal phase voltage can be set with a manual selector switch (see also chapter 5.3).                                                                                                    |
|        | 2.2 Voltage Measurement                                                                                                    |
|        | Base of the detection of voltage dips is the MPU internal measurement of a single phase voltage (Un).                                                                                                    |
|        | The phase voltage is measured between one of the three line phases (L1/L2/L3) and N (Neutral).                                                                                                    |
|        | It is recommended to measure the contactor control voltage.                                                                                                    |
|        | 2.3 Contactor and Auto-On1/2 Status Monitor                                                                                                    |
|        | To inhibit the automatic restart function the MPU is monitoring the status of the main contactors (K1 / K2 in <i>figure 1</i> ). This means that the auto restart function is disabled as long as both main contactors are not closed (means motor is stopped). If one of the contactors is closed, the restart function is enabled. |
|        | The MPU is measuring the contactor coil voltage to monitoring the contactor status :                                                                                                    |
|        | Ucont.coil < 30% x Un = Contactor status is : OPEN<br>Ucont.coil > 60% x Un = Contactor status is : CLOSED                                                                                                    |
|        | (Un is the contactor control voltage)                                                                                                    |
|        |                                                                                                    |
| 6      | ABB                                                                                                    |

| Notes: | 2.4 Contactor Control                                                                                                    |
|--------|----------------------------------------------------------------------------------------------------|
|        | The following chapters describe the MPU operation depending on the selected operating mode ERM or TDRM in detail.                                                                                             |
|        | The selection of ERM/TDRM mode is done via a selector switch. The selector switch is located on the bot-<br>tom of the Main Unit. To access this switch, the Main Unit has to be removed from the Base Plate. |
|        | 2.4.1 ERM-Mode :                                                                                                    |
|        | The reaction of the MPU Auto Restart function depends on the length of the undervoltage dip and the num-<br>ber of voltage dips within a certain time.                                                        |
|        | The following cases show the different reactions of the MPU in different voltage dip situations.                                                                                                    |
|        | Prerequisite for the shown cases is :                                                                                                    |
|        | Contactor K1 or K2 is closed (KR1/KR2 is energized; indication for MPU via coil voltage).                                                                                                    |
|        | AND                                                                                                    |
|        | ERM-Mode is selected (LED indication)                                                                                                    |
|        | The relay contacts KR1/2 are pulse controlled with a pulse length of 1s.                                                                                                    |
|        | 2.4.1.1. Case 1 : Voltage dip < 200ms                                                                                                    |
|        | Start Timer Tu<br>Un<br>VRL<br>UDL                                                                                                    |
|        | CLOSED<br>K1/K2<br>OPEN                                                                                                    |
|        | KR 1/2                                                                                                    |
|        | → t                                                                                                    |
|        | <b>EXAMPLE 2000S</b> Figure 3. Restart function; ERM Mode - Case 1                                                                                                    |
|        | MPU reaction : Automatic restart immediately after voltage restoration ( Un > VRL)                                                                                                    |
|        |                                                                                                    |
|        |                                                                                                    |
|        |                                                                                                    |
|        |                                                                                                    |
|        |                                                                                                    |
|        |                                                                                                    |

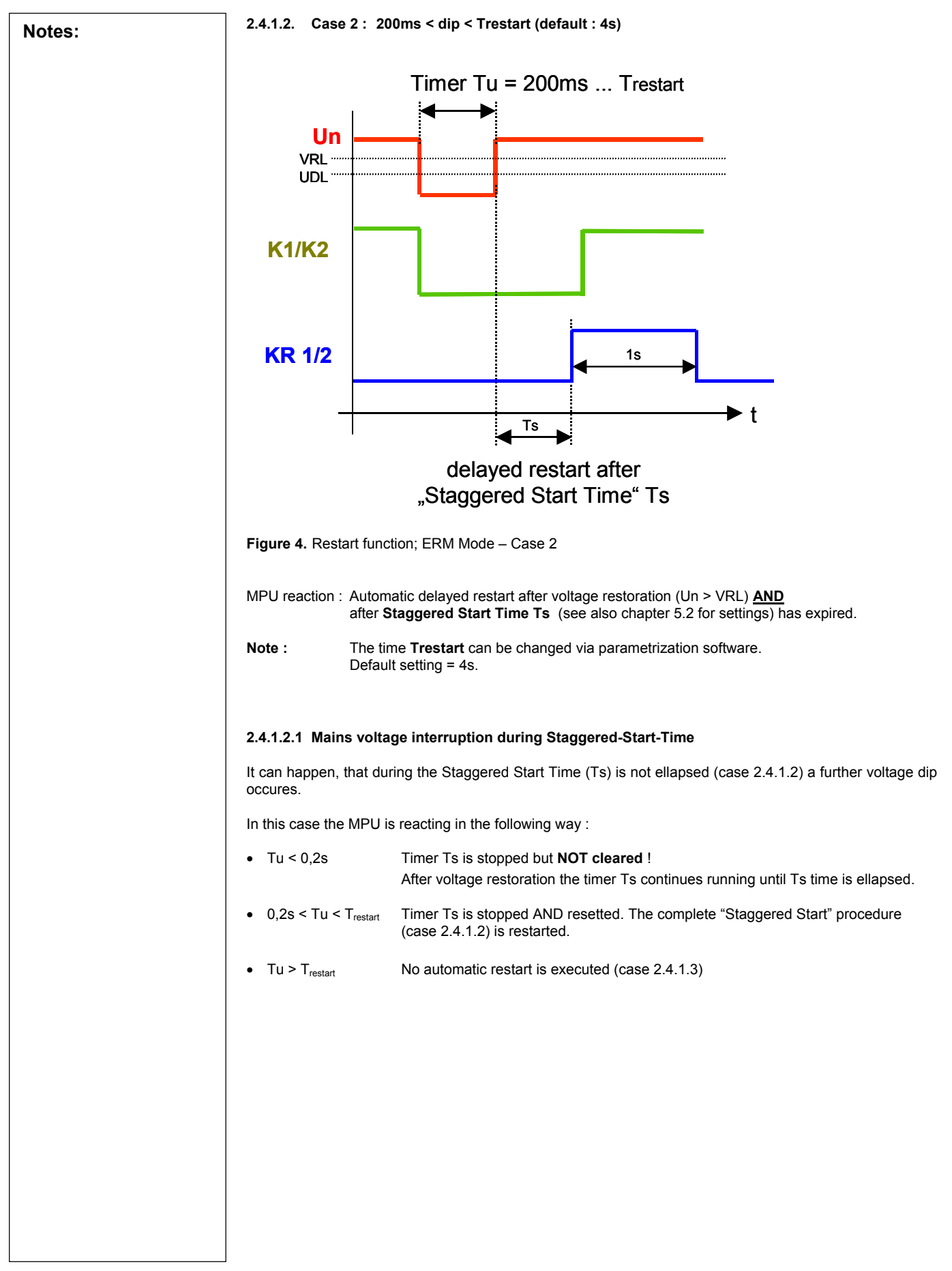

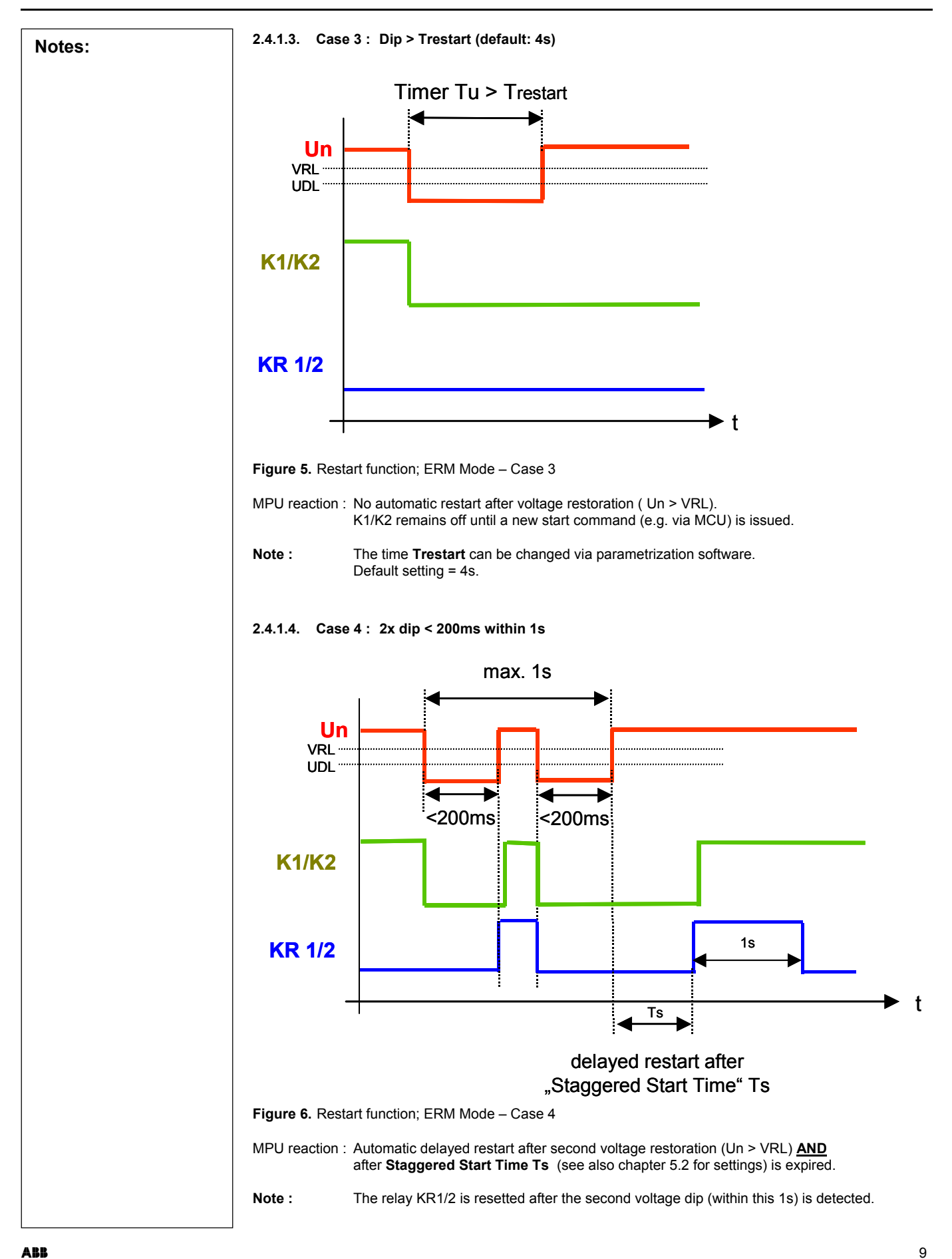

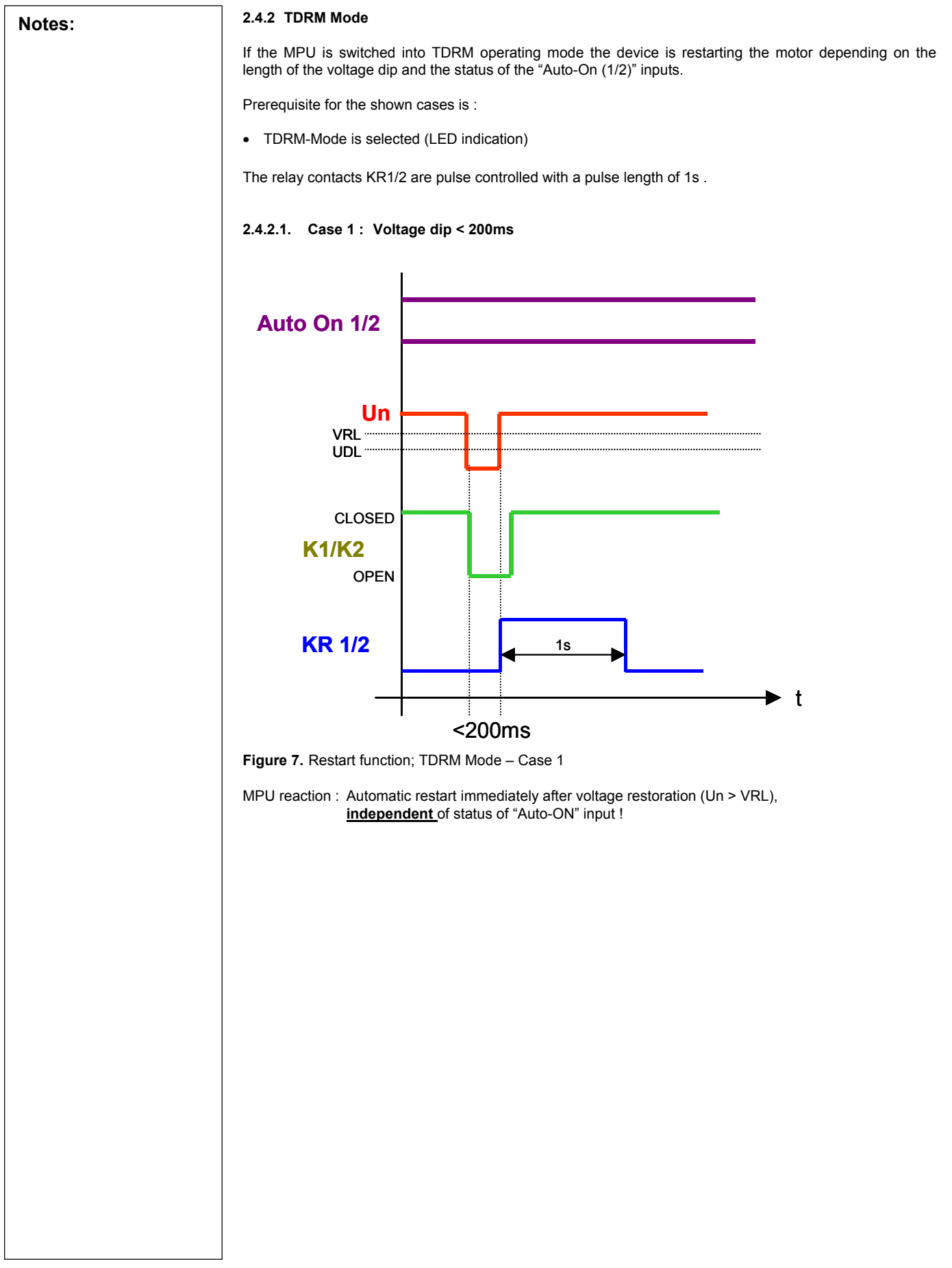

10

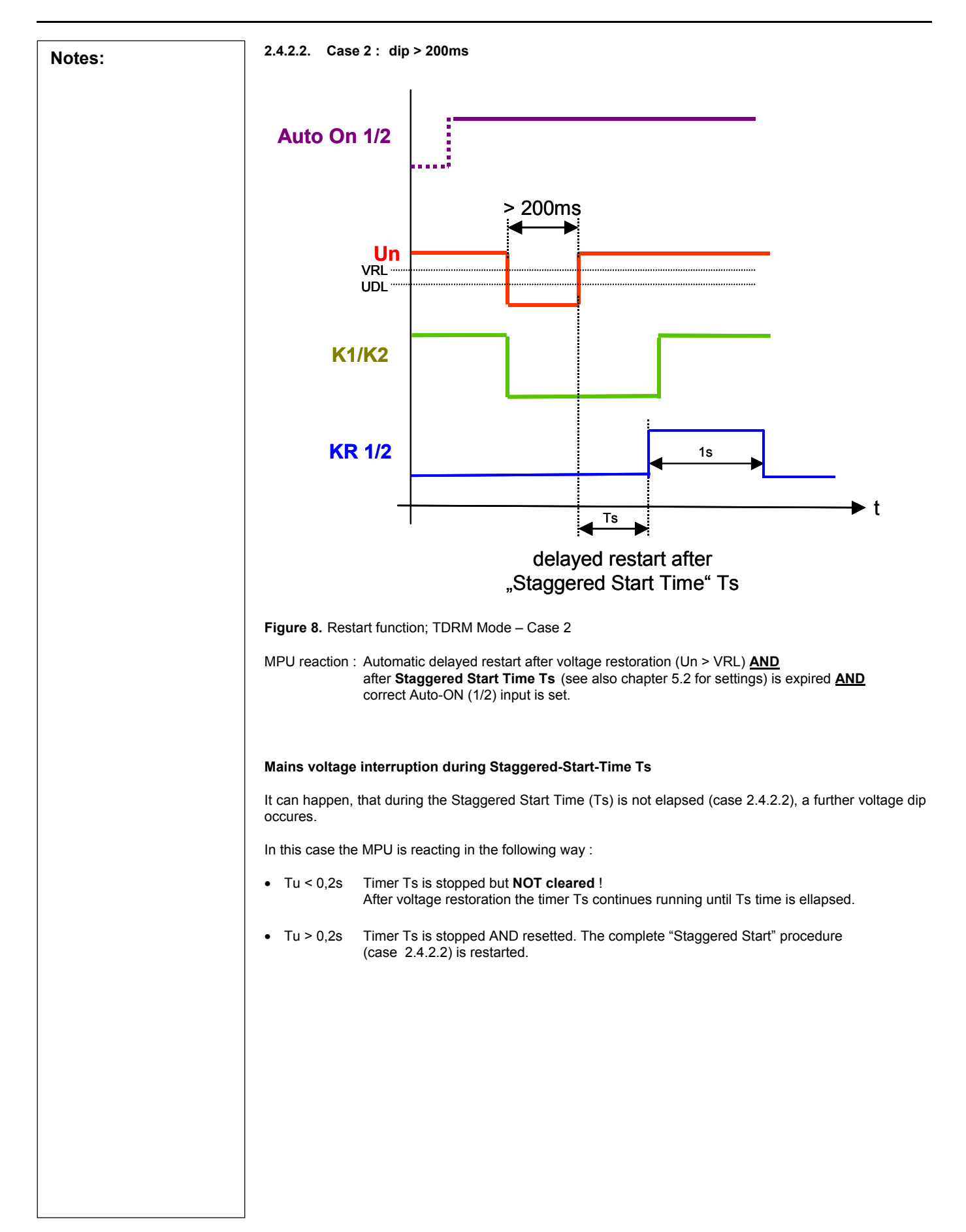

| Notes:                    | 2.5 Signal output contacts / Gene                                                                                                    | eral Purpose Inputs/Out                                                          | tputs GPI/GPO                                             |                               |
|---------------------------|----------------------------------------------------------------------------------------------------|----------------------------------------------------------------------------------|-----------------------------------------------------------|-------------------------------|
|                           | The MPU provides potential free signal output relay contacts (change over contacts) to indicate different status of the MPU function.<br>Additionally the MPU provides two General Purpose Inputs with 2 dedicated potential free general purpose output relais (change over contacts). |                                                                                  |                                                           |                               |
|                           | Signal output : "Undervoltage"                                                                                                    |                                                                                  |                                                           |                               |
|                           | If the voltage level drops below the UE<br>tivated.<br>The relay is activated as long as the th                                                                                                    | DL and the contactor was<br>ne voltage is below UDL                              | s switched ON, this value.                                | s output relay contact is ac- |
|                           | Signal output : "Staggered Start ac                                                                                                    | tivated"                                                                         |                                                           |                               |
|                           | er after a voltage o<br>t elapsed, but at le                                                                                                    | lip (Case 2 and 4) this out-<br>ast 500ms.                                       |                                                           |                               |
|                           | Signal output : "Watchdog"                                                                                                    |                                                                                  |                                                           |                               |
|                           | The internal microprocessor is supen<br>gized. In case of an "internal fault" of t<br>The MPU fault trip can be resetted by                                                                                                    | vised via a watchdog. Do<br>he MPU the relay coil is<br>switching off/on the pow | uring normal opera<br>deenergized.<br>er supply of the de | ation the relay coil is ener- |
|                           | General Purpose Input GPI1/2 and                                                                                                    | Output GPO1/2                                                                    |                                                           |                               |
|                           | The target of the General Purpose In<br>signals. There is an internal 1:1 relation                                                                                                    | puts and Outputs is to ha<br>on between the inputs ar                            | ave the possibility<br>nd outputs :                       | to electrical isolate 24VDC   |
|                           | If GPI1 is activated, GPO1 relay is also activated (change over contacts).<br>If GPI2 is activated, GPO2 relay is also activated (change over contacts).                                                                                                    |                                                                                  |                                                           |                               |
| 2.6 Programming Interface |                                                                                                    |                                                                                  |                                                           |                               |
|                           | The MPU provides a serial link programming interface for optional parametrization. A programming ware tool is available to change the paratemers.<br>The interface is located on the top of the Main Unit. The changed parameters of the MPU are stored in volatile Flash memory.       |                                                                                  |                                                           | ation. A programming soft-    |
|                           |                                                                                                    |                                                                                  |                                                           | the MPU are stored in non-    |
|                           | A description of the programming soft<br>"1TGC901012M0201_MPU Parametri                                                                                                    | ware tool can be found ir<br>zation Tool"                                        | n the related docur                                       | nent                          |
|                           | The following parameters scan be par                                                                                                    | ametrized via this interfa                                                       | ce :                                                      |                               |
|                           | Description                                                                                                    | Range                                                                            | Step                                                      | Default setting               |
|                           | Undervoltage-Detection-Level<br>(UDL)                                                                                                    | 0 - 99% x Un                                                                     | 1%                                                        | 65%                           |
|                           | Voltage-Restoration-Level (VRL)                                                                                                    | 0 - 100% x Un                                                                    | 1%                                                        | 90%                           |
|                           | Max. duration of voltage dip for de-<br>layed restart (Trestart)                                                                                                    | 0 – 120s                                                                         | 1s                                                        | 4s                            |
|                           | Staggered Start Delay Time (Ts)                                                                                                    | 0 – 1200s                                                                        | 1s                                                        | 5s                            |
|                           | Note : 1. The UDL level has always t<br>2. If the selector switch "Ts" is<br>parameter.                                                                                                    | to be lower than the VRL<br>in position "F" the MPU                              | level.<br>will use the softwa                             | re setting for these          |
|                           |                                                                                                    |                                                                                  |                                                           |                               |

3 Notes: 3.1 3.2 3.3

### **Mechanical Structure**

The MPU consists of the parts Baseplate, Main Unit and MPU Cover.

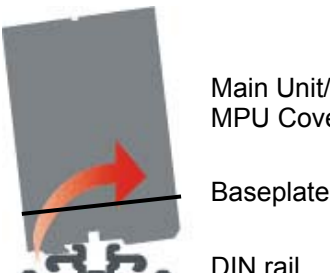

Main Unit/ MPU Cover

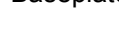

DIN rail

#### Baseplate

The Baseplate is mechanically fixed to the drawer mounting DIN-rail or can be fixed with screws. All external wires are connected to the terminals of the Baseplate (max. 1,5 mm<sup>2</sup>).

#### Main Unit

The Main Unit contains the electronic components of the MPU unit. The Main Unit is plugged to the Baseplate. The Main Unit can be replaced if power supply and voltage measurement is connected and switched on (life insertion).

#### Cover

In case only the Baseplate is mounted and the cables are connected (preliminary setup) the terminals can be covered using a special MPU Cover.

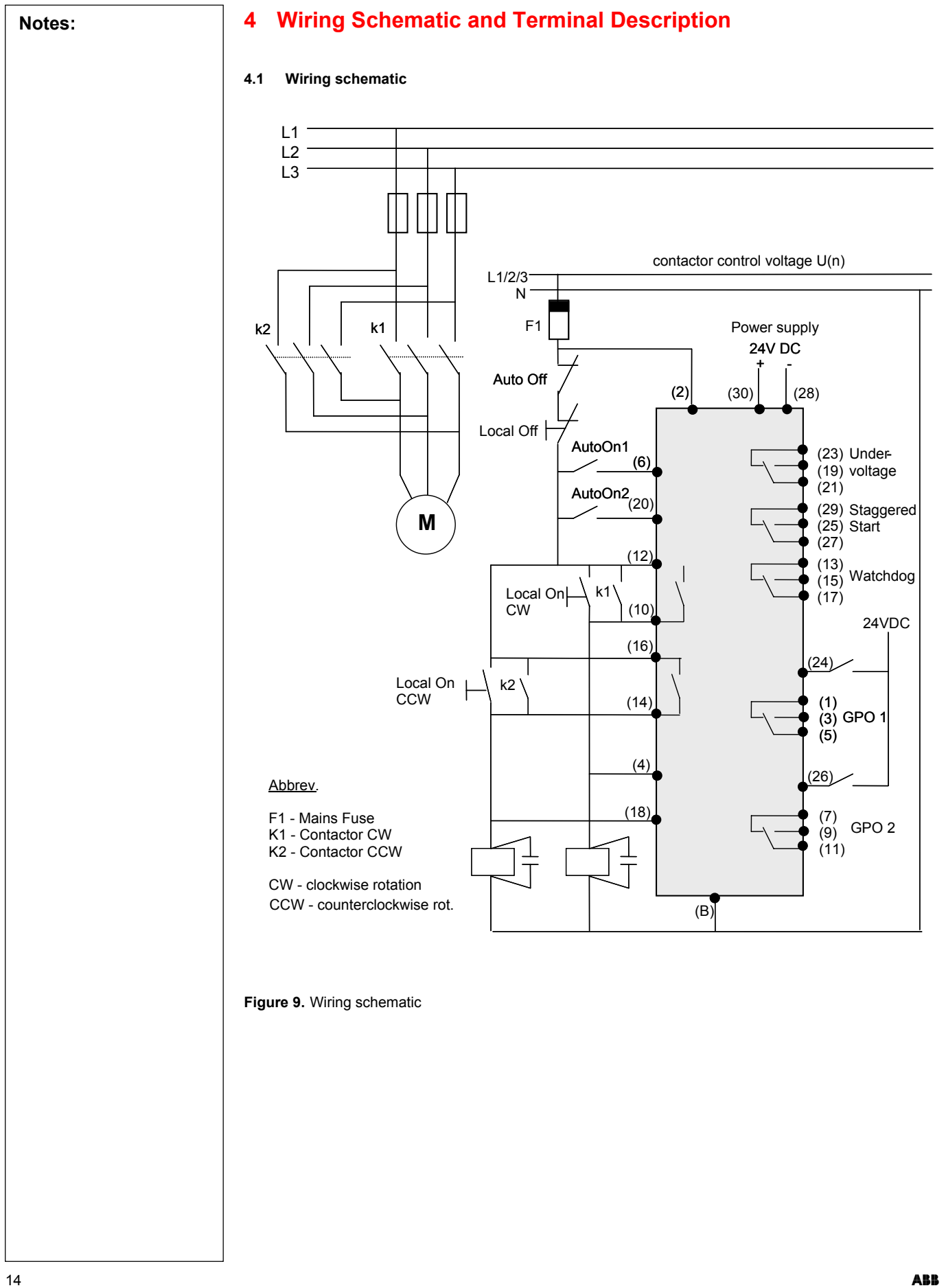

### Notes:

### 4.2 Terminal description

| Description                                                         | MPU<br>Terminals |           | Description                                         |  |
|---------------------------------------------------------------------|------------------|-----------|-----------------------------------------------------|--|
| Output General Purpose GPO1<br>Relay common                         | 1                | <u>2</u>  | Voltage Monitor In (Phase)                          |  |
| Output General Purpose GPO1<br>Relay opening contact                | 3                | <u>4</u>  | Contactor Coil Voltage (CW = K1) =<br>Feedback CW   |  |
| Output General Purpose GPO1<br>Relay closing contact                | 5                | <u>6</u>  | Auto ON 1                                           |  |
| Output General Purpose GPO2<br>Relay common                         | 7                | <u>B</u>  | Voltage Monitor Neutral                             |  |
| Output General Purpose GPO2<br>Relay opening contact                | 9                | <u>10</u> | Contactor Control Relay Output (CW)                 |  |
| Output General Purpose GPO2<br>Relay closing contact                | 11               | <u>12</u> | Contactor Control Relay Output (CW)                 |  |
| Output <i>"Watchdog"</i><br>Relay common                            | 13               | 14        | Contactor Control Relay Output<br>(CCW)             |  |
| Output <i>"Watchdog"</i><br>Relay opening contact                   | 15               | 16        | Contactor Control Relay Output<br>(CCW)             |  |
| Output <i>"Watchdog"</i><br>Relay closing contact                   | 17               | 18        | Contactor Coil Voltage (CCW = K2) =<br>Feedback CCW |  |
| Signal Output <i>"Undervoltage"</i> (MR1)<br>Relay closing contact  | 19               | 20        | Auto ON 2                                           |  |
| Signal Output <i>"Undervoltage"</i> (MR1)<br>Relay common           | 21               | 22        | NC                                                  |  |
| Signal Output " <i>Undervoltage"</i> (MR1)<br>Relay opening contact | 23               | 24        | General Purpose Input GPI 1<br>(24VDC)              |  |
| Signal Output "Staggered Start active"<br>Relay closing contact     | 25               | 26        | General Purpose Input GPI 2<br>(24VDC)              |  |
| Signal Output <i>"Staggered Start active"</i><br>Relay common       | 27               | 28        | Power Supply -24V DC                                |  |
| Signal Output "Staggered Start active"<br>Relay opening contact     | 29               | 30        | Power Supply +24V DC                                |  |

|    | Voltage level =max. 400V  |  |
|----|---------------------------|--|
|    | Voltage level = max. 230V |  |
|    | Voltage level = 24V       |  |
| NC | Not Connected             |  |

Note : Maximum wire diameter for terminals: 1,5 mm<sup>2</sup>

**Selector Switch settings** Notes: 5 **ERM/TDRM Mode Selector Switch** 5.1 The selector switch for ERM/TDRM operating mode is located on the PCB board of the Main Unit and is not accessable from outside. To access this switch the Main Unit has to be removed from the Baseplate : Figure 10. ERM/TDRM Mode Selector Switch Switch settings : MODE **DIP SWITCH** LED INDICATOR TDRM OFF GREEN ERM ON RED The operating mode ERM/TDRM is indicated with LEDs on the top side of the MPU Main Unit.

### Notes:

#### 5.2 Staggered Start delay time selector switch Ts

The staggered start delay timer is activated if voltage has been restored (e.g. U>90%xUn) after a voltage dip.

After this delay time the MPU is restrating the motor in the direction the motor was spinning before the voltage interruption.

### Switch settings :

| Tele         | Switch Bos  |
|--------------|-------------|
| 15/5         | Switch POS. |
| Invalid      | 0           |
| 1            | 1           |
| 2            | 2           |
| 5            | 3           |
| 10           | 4           |
| 15           | 5           |
| 20           | 6           |
| 25           | 7           |
| 30           | 8           |
| 35           | 9           |
| 40           | А           |
| 45           | В           |
| 50           | С           |
| 55           | D           |
| 60           | E           |
| Software Set | F           |

**Note :** If selector switch is in Pos. F, the MPU is using the parameters which are adjusted with the parametrization tool (ref. to chapter 2.6).

#### 5.3 Nominal Voltage selector switch Un

The nominal voltage (phase to neutral) has to be selected via this selector switch :

Switch settings :

| Un 50/60Hz ± 1Hz | Switch Dec |             |  |
|------------------|------------|-------------|--|
| L - N            | L-L        | Switch POS. |  |
| Invalid          |            | 0           |  |
| 110V AC          | 190V AC    | 1           |  |
| 220V AC          | 380V AC    | 2           |  |
| 230V AC          | 400V AC    | 3           |  |
| 240V AC          | 415V AC    | 4           |  |
| 255V AC          | 440V AC    | 5           |  |
| 277V AC          | 480V AC    | 6           |  |
| Parameter Set    |            | 7           |  |
| Reserved         |            | 8~9         |  |

Note: The correct setting has to be done **before** the MPU is connected to the mains voltage (ref. to chapter 6)

<sup>6</sup> Getting started Notes: Before the power supply of the MPU is switched on, several settings have to be done : 1. Select the correct nominal voltage level Un : The Un-selector switch has to be in the correct position (acc. the list printed on the enclosure). Figure 11. Un selection 2. Select the operating mode (ERM/TDRM) : The Main Unit has to be removed from the Base Unit. On the PCB board the selector switch for the operating mode is located. Figure 12. Operating mode selection After power up the selected operating mode is indicated on the top of MPU with LEDs.

| Notes: | 3. Select the Restart Delay Time (Ts) :                                                                                                    |
|--------|----------------------------------------------------------------------------------------------------|
|        | The Ts-selector switch has to be in the correct position (acc. the list printed on the enclosure). In Pos. F the MPU is using the setting adjusted by the user with the Parametrization Tool software. |
|        | Ts Selector                                                                                                    |
|        | Figure 13. Ts selection                                                                                                    |
|        | <ul> <li>4. Now the MPU is ready for power up. After power up of the MPU the selected operating mode is indicated with a LED :</li> </ul>                                                              |
|        | Figure 14. Indication of operating mode                                                                                                    |
|        | These LEDs also indicate that the internal power supply is OK as at least one of the LEDs has to be ON.                                                                                                |
|        |                                                                                                    |
|        |                                                                                                    |
|        |                                                                                                    |
|        |                                                                                                    |
|        |                                                                                                    |
|        |                                                                                                    |
|        |                                                                                                    |
|        |                                                                                                    |
|        |                                                                                                    |
|        |                                                                                                    |
|        |                                                                                                    |
|        |                                                                                                    |
|        |                                                                                                    |
|        |                                                                                                    |

| Notes: | 7 MPU Parametrization                                                                                                    |  |  |  |
|--------|----------------------------------------------------------------------------------------------------|--|--|--|
|        | 7.1 General                                                                                                    |  |  |  |
|        | MPU parametrization is done using the MPU Parametrization Tool which is a Windows based software. It is used to adjust additional MPU restart parameters like maximum auto-restart time and voltage detection levels, which can not be adjusted by selector switches. |  |  |  |
|        | Note: MPU is using the software settings as parameters, if the selector switch for Ts is in position "F".                                                                                                    |  |  |  |
|        | 7.2 Programming Interface                                                                                                    |  |  |  |
|        | The MPU provides a serial link programming interface (RJ45 connector) for optional parametrization. The Parametrization Tool software is then used to change parameter settings.                                                                                      |  |  |  |
|        | The programming interface is located on the top of the Main Unit and is hidden behind the cover. The changed parameters of the MPU are stored in non-volatile Flash memory.                                                                                           |  |  |  |
|        | To connect the MPU to the PC a MPU Download Cable is available (for ordering information of the download cable see section 8.7).                                                                                                    |  |  |  |
|        | Caution! The serial port must <u>NOT</u> be used if voltage measurement is connected and switched ON.                                                                                                    |  |  |  |
|        |                                                                                                    |  |  |  |
|        |                                                                                                    |  |  |  |
|        |                                                                                                    |  |  |  |
|        |                                                                                                    |  |  |  |
|        |                                                                                                    |  |  |  |
|        |                                                                                                    |  |  |  |
|        |                                                                                                    |  |  |  |
|        |                                                                                                    |  |  |  |
|        |                                                                                                    |  |  |  |
|        |                                                                                                    |  |  |  |
|        |                                                                                                    |  |  |  |
|        |                                                                                                    |  |  |  |
|        |                                                                                                    |  |  |  |
|        |                                                                                                    |  |  |  |
|        |                                                                                                    |  |  |  |
|        |                                                                                                    |  |  |  |
|        |                                                                                                    |  |  |  |
|        |                                                                                                    |  |  |  |
|        |                                                                                                    |  |  |  |

### 7.3 Parametrization Software

#### 7.3.1 Parameters and Settings

The following parameters can be influenced by software settings :

| Description                                                 | Range         | Step | Default<br>setting | Remark                                           |
|-------------------------------------------------------------|---------------|------|--------------------|--------------------------------------------------|
| Undervoltage-Detection-Level (UDL)                          | 0 – 99% x Un  | 1%   | 65%                | General parameter                                |
| Voltage-Restoration-Level<br>(VRL)                          | 0 – 100% x Un | 1%   | 90%                | General parameter                                |
| Max. duration of voltage dip for delayed restart (Trestart) | 0 – 120s      | 1s   | 4s                 | General parameter                                |
| Staggered Start Delay Time<br>(Ts)                          | 0 – 1200s     | 1s   | 5s                 | Only valid if selector<br>switch Ts is in Pos. F |

Note: 1. The UDL level has always to be lower than the VRL level.

2. After setting the new parameters with the software tool the MPU has to be restarted (power off/on).

#### 7.3.2 Available functions

The Parametrization Tool software provides following functions :

- Edit parameters
- Save parameter file to disk
- Load parameter file from disk
- Send parameters to MPU (by use of the RS232 interface of the PC)
- Read parameters from MPU (by use of the RS232 interface of the PC)

Notes:

| MPU Set Tool (ver 2.11)                                        |
|----------------------------------------------------------------|
| Port C COM1 © COM2 C COM3 C COM4 Open                          |
| Actual Settings Edit Settings                                  |
| Ver Load Save                                                  |
| UL % (1 - 100) 65 Set UL                                       |
| UH % (1 - 100) 90 Set UH                                       |
| TR 5 (1 - 120) 4 Set TR                                        |
| TS s (1 - 1200) 4 Set TS                                       |
| Exit                                                           |
| Communication Setting<br>Port © COM1 © COM2 © COM3 © COM4 Open |
| - Actual Settings                                              |
| Ver Load Save                                                  |
| UL % (1 - 100) 65 Set UL                                       |
| UH % (1 - 100) 90 Set UH                                       |
| TR 5 (1-120) 4 Set TR                                          |
| TS s (1 - 1200) 4 Set TS                                       |
|                                                                |
|                                                                |
|                                                                |

| Notes: | Description                                                                                                    | Satting                                                                                                    |
|--------|----------------------------------------------------------------------------------------------------|----------------------------------------------------------------------------------------------------|
|        | Press <b>OPEN</b> -button to open<br>the COM-Port                                                                                                    | Communication Setting<br>Port © COM1 © COM2 © COM3 © COM4 Open                                                                                                    |
|        | The " <b>Open</b> " button changes<br>to " <b>Close</b> ".                                                                                                    | -Communication Setting<br>Port © COM1 © COM2 © COM3 © COM4 Close                                                                                                    |
|        | Switch MPU power supply (24V DC) <b>ON</b> .                                                                                                    | Both LEDs ERM and TDRM must light up and keep shining. This indicates that the communication is established.                                                                                                    |
|        | The actual parameters and<br>firmware version are up-<br>loaded from MPU and the<br>values are displayed in the<br>window "Settings"<br>Parameter description:<br>Ver: Firmware version<br>UL: Undervoltage Detec-<br>tion Level (UDL)<br>UH: Voltage Restoration<br>Level (VRL)<br>TR: max. power down<br>time for automatic<br>restart<br>TS: Staggered start<br>delay time | Communication Setting         Port       © COM1         Communication Setting         Port       © COM1         Communication Setting         Port       © COM1         Communication Setting         Edit Settings         Load       Save         UL       65         Yer       1.21         UL       65         Yer       1.21         UL       65         Yer       1.21         UL       65         Set       UH         TR       6         S       4         (1 - 100)       90         Set       TR         (1 - 1200)       4         Set       TS |
|        |                                                                                                    |                                                                                                    |

|                                                                                                    | Setting                             |
|----------------------------------------------------------------------------------------------------|-------------------------------------|
| 1. Change the parameter                                                                                      | NPU Set Tool (ver 2.11)             |
| value                                                                                                    | Communication Setting               |
| 2. Press the correspond-<br>ing "Set XX" button                                                              | Port © COM1 © COM2 © COM3 © COM4 Ch |
| Note:                                                                                                    | Actual Settings Edit Settings       |
| If more than one parameter                                                                                   | Ver 1.21                            |
| has to be send to MPU se-<br>perate using the individual                                                     | UL 65 % (1-100) 65 Set              |
| SET button.                                                                                                  | TR 6 5 (1-120) 90 Set               |
|                                                                                                    | TS 4 5 (1-120)                      |
|                                                                                                    | Ser P                               |
|                                                                                                    |                                     |
|                                                                                                    | 📞 MPU Set Tool (ver 2.11)           |
| ter is transferred and stored                                                                                | Communication Setting               |
| in the MPU.                                                                                                  | Port © COM1 C COM2 C COM3 C COM4 C  |
| The changed parameter is                                                                                     |                                     |
| automatically updated in the Setting window.                                                                 | Ver 1.21                            |
|                                                                                                    | UL 65 % (1 - 100) 65 Set            |
|                                                                                                    | UH 90 % (1 - 100) 90 Set            |
|                                                                                                    | TR 7 s (1 - 120) 7 Set              |
|                                                                                                    | TS 4 s (1 - 1200) 4 Se              |
|                                                                                                    |                                     |
|                                                                                                    |                                     |
| After all changes have been<br>done, switch power supply<br><b>OFF</b> and disconnect MPU<br>Download cable. |                                     |
| The changed parameters                                                                                       |                                     |

### 7.3.3.4. Save / Load parameters from disk

Parameter settings can be saved to and later again loaded from disk. This option can be used to archive the parameter settings for different motors or projects.

### Save parameters to disk

| Description                                                                                                    | Setting                                                                                                    |
|----------------------------------------------------------------------------------------------------|----------------------------------------------------------------------------------------------------|
| To save parameters to disk<br>press button <i>Save</i> .<br><u>Note</u> :<br>Only the parameters in the<br>window " <b>Write</b> " are saved<br>to disk. | Write         Load         Save           (1 - 100)         65         Set UL           (1 - 100)         90         Set UH           (1 - 120)         7         Set TR           (1 - 1200)         4         Set TS |
| Select the directory, enter<br>the filename for this pa-<br>rameter setting and press<br><i>Save</i> button.                                             | Save As<br>Save jn: MPU Parameter Settings<br>1<br>3<br>File name: Project ABC - MPU_Setting_V1.txt<br>Save as type: MPU Config Files (*.txt)<br>Cancel                                                                |

| Notes: | Load parameters from disk                                                             |                                                                                                    |
|--------|---------------------------------------------------------------------------------------|----------------------------------------------------------------------------------------------------|
|        | Description                                                                           | Setting                                                                                                    |
|        | To load parameters from disk press button <i>Load</i> .                               | Write         Load         Save           (1 - 100)         65         Set UL           (1 - 100)         90         Set UH           (1 - 120)         7         Set TR           (1 - 1200)         4         Set TS                                                                                                    |
|        | Select the directory and filename for the parameter set and press <i>Open</i> button. | Open       ? ×         Look in:       MPU Parameter Settings       •       •       •       •       •       •       •       •       •       •       •       •       •       •       •       •       •       •       •       •       •       •       •       •       •       •       •       •       •       •       •       •       •       •       •       •       •       •       •       •       •       •       •       •       •       •       •       •       •       •       •       •       •       •       •       •       •       •       •       •       •       •       •       •       •       •       •       •       •       •       •       •       •       •       •       •       •       •       •       •       •       •       •       •       •       •       •       •       •       •       •       •       •       •       •       •       •       •       •       •       •       •       •       •       •       •       •       •       •       •       •       • |
|        | Now the parameters can be<br>downloaded into the MPU<br>device (ref. to 3.3.2)        |                                                                                                    |
|        |                                                                                       |                                                                                                    |

| Description       Setting         • Move mouse to MPU<br>Set Tool- icon in the<br>Task bar (1)       • Move mouse but-<br>ton (2) and select "About<br>MPU Set"       Move         • Press right mouse but-<br>ton (2) and select "About<br>MPU Set"       Move       Alt+F4         • Move Set"       • Or (       • Or (         • Or (       • Or (       • Or (         • Or ( <td< th=""><th></th><th></th><th>Description</th></td<> |         |                                                                                                    | Description                                                                                                    |
|----------------------------------------------------------------------------------------------------|---------|----------------------------------------------------------------------------------------------------|----------------------------------------------------------------------------------------------------|
| Description     Setting       • Move mouse to MPU<br>Set Tool- icon in the<br>Task bar (1)     • Move       • Press right mouse but-<br>ton (2) and select "About<br>MPU Set"     • Move       • About MPU Set"     • About MPU Set                                                                                                    |         | Communication Setting                                                                                       |                                                                                                    |
| <ul> <li>Move mouse to MPU<br/>Set Tool- icon in the<br/>Task bar (1)</li> <li>Press right mouse but-<br/>ton (2) and select "About<br/>MPU Set"</li> <li>Move X Close Alt+F4<br/>About MPU Set</li> <li>MPU Set Tool (</li> <li>2</li> </ul>                                                                                                    |         | Setting                                                                                                    | OR :                                                                                                    |
|                                                                                                    |         | Move<br>X Close Alt+F4<br>About MPU Set<br>2                                                                | <ul> <li>Move mouse to MPU<br/>Set Tool- icon in the<br/>Task bar (1)</li> <li>Press right mouse but-<br/>ton (2) and select "About<br/>MPU Set"</li> </ul> |
| The information about the<br>Parametrization Tool soft-<br>ware is displayed.                                                                                                    | OK<br>k | About MPU Set Parameters MPU Parametrization Tool Version 2.11 Copyright (C) 2003, ABB Schaltanlagentechnik | The information about the Parametrization Tool software is displayed.                                                                                       |

| Notes: | 8 MPU Installation                                                                                                    |
|--------|----------------------------------------------------------------------------------------------------|
|        | The following pictures show the different possibilities to install the MPU. The Baseplate is mechanically fixed to the drawer mounting DIN-rail or can be fixed with screws. |
|        |                                                                                                    |
|        |                                                                                                    |
|        | Figure 15. MPU installation possibilities                                                                                                    |
|        |                                                                                                    |
|        |                                                                                                    |
|        |                                                                                                    |
|        |                                                                                                    |
|        |                                                                                                    |
|        |                                                                                                    |
|        |                                                                                                    |
|        |                                                                                                    |
|        |                                                                                                    |

|                                                      | ectrical data of the MPU                               |                          |
|------------------------------------------------------|--------------------------------------------------------|--------------------------|
| Auxiliary supply                                     | voltage                                                |                          |
| Rated operationa                                     | l voltage (Ue)                                         | 24VDC                    |
| Voltage operation                                    | n range / current                                      | +20 +36VDC               |
| Current consump                                      | tion MPU                                               | 80mA (typ.) / 24VDC      |
| Power consumpt                                       | on MPU                                                 | 2W (typ.)                |
| Voltage measur<br>(nominal voltage<br>Phase-N        | ement<br>e Un, AC:50/60 Hz  +/-1Hz)<br>(= Phase-Phase) | Selector switch position |
| 110V AC/DC                                           | (=190V AC)                                             | 1                        |
| 220V AC/DC                                           | (=380V AC)                                             | 2                        |
| 230V AC/DC                                           | (=400V AC)                                             | 3                        |
| 240V AC/DC                                           | (=415V AC)                                             | 4                        |
| 255V AC/DC                                           | (=440V AC)                                             | 5                        |
| 277V AC/DC                                           | (=480V AC)                                             | 6                        |
| Rated impulse wi                                     | thstand voltage (Uimp)                                 | 4kV (2,5kV)              |
| Power consumpti                                      | on voltage measurement                                 | < 1VA                    |
| KR CW / KR CC<br>GPO2 relais (ch<br>Max, switching w | W and Watchdog / GPO1 /<br>ange over contacts)         | 380\/ AC                 |
| Max switching o                                      | urrent                                                 | 84 AC                    |
| Max. switching co                                    | current                                                | 2A (DC-13) or $2A$ (AC-1 |
| Max switching c                                      | anacity                                                | 2000 \/A                 |
| Rated impulse wi                                     | thstand voltage (Llimp)                                | 2000 VA<br>4k\/          |
| Rated conditiona                                     | I short circuit current (la r m s)                     | 784                      |
|                                                      |                                                        | 10,1                     |
| Input Feedback                                       | signals CW,CCW                                         |                          |
| Number of inputs                                     |                                                        | 2                        |
| Max. input voltag                                    | e                                                      | 300V                     |
| Rated impulse wi                                     | thstand voltage (Uimp)                                 | 4kV (2,5kV)              |
| Digital output "I<br>"Staggered Star                 | Indervoltage",<br>t"                                   |                          |
|                                                      | output                                                 | 2 (change over contacts  |
| Number of relay                                      |                                                        |                          |
| Number of relay of Rated operational                 | l current                                              | 0,5A                     |

| Notes: | 9.2 Restart function data                                                                                                    |                                                                                                  |                        |
|--------|----------------------------------------------------------------------------------------------------|--------------------------------------------------------------------------------------------------|------------------------|
|        | Detection level mains voltage interruption (UDL)                                                                                      | 099% x Un via softwar<br>default setting : 65% x<br>Accuracy : < ± 0,03xUr                       | re setting<br>Un<br>1  |
|        | Detection level mains voltage return (VRL)                                                                                            | 0100% x Un via softwa<br>default setting : 90% x<br>Accuracy : < ± 0,03xUr                       | are setting<br>Un<br>1 |
|        | Permissible residual coil voltage at :<br>• switched-off contactor K1 / K2, Auto-On1/2<br>• switched-on contactor K1 / K2, Auto-On1/2 | < 0,3 x Un<br>> 0,6 x Un                                                                         |                        |
|        | Min. undervoltage detection time                                                                                                    | 8 ms                                                                                             |                        |
|        | Fast restart delay time                                                                                                    | ≤ 30ms                                                                                           |                        |
|        | Max. duration of voltage dip for delayed restart (Trestart)                                                                           | Selectable via software<br>Range : 1s – 120s<br>Steps : 1s<br>Default : 4s<br>Accuracy : ± 200ms | :                      |
|        | Duration of restart puls (relay KR CW/CCW)                                                                                            | 1s                                                                                               |                        |
|        |                                                                                                    |                                                                                                  |                        |
|        | Staggered start delay time<br>(U > mains voltage return level,e.g. 90%)<br>Accuracy : ± 0.1s                                          | Time                                                                                             | selector switch pos.   |
|        |                                                                                                    | 1s                                                                                               | 1                      |
|        |                                                                                                    | 2s                                                                                               | 2                      |
|        |                                                                                                    | 5s                                                                                               | 3                      |
|        |                                                                                                    | 10s                                                                                              | 4                      |
|        |                                                                                                    | 15s                                                                                              | 5                      |
|        |                                                                                                    | 20s                                                                                              | 6                      |
|        |                                                                                                    | 25s                                                                                              | 7                      |
|        |                                                                                                    | 30s                                                                                              | 8                      |
|        |                                                                                                    | 35s                                                                                              | 9                      |
|        |                                                                                                    | 40s                                                                                              | A                      |
|        |                                                                                                    | 45s                                                                                              | В                      |
|        |                                                                                                    | 50s                                                                                              | С                      |
|        |                                                                                                    | 55s                                                                                              | D                      |
|        |                                                                                                    | 60s                                                                                              | E                      |
|        |                                                                                                    | Use software settings                                                                            | F                      |
|        | 9.3 Environmental conditions                                                                                                    |                                                                                                  |                        |
|        | Ambient temperature range                                                                                                    |                                                                                                  |                        |
|        | Storage                                                                                                    | -25+85 <sup>o</sup> C                                                                            |                        |
|        | Normal operation                                                                                                    | -5+55 <sup>o</sup> C                                                                             |                        |
|        |                                                                                                    |                                                                                                  |                        |

| Dimensions                                                                                                    | 110 x 105 x 65 mm (W x H x D)                                                                                                    |
|----------------------------------------------------------------------------------------------------|----------------------------------------------------------------------------------------------------|
| Weight complete<br>Baseplate only<br>Main Unit only                                                                                                    | 0,4kg<br>110g<br>290g                                                                                                    |
| Protection class                                                                                                    | IP20                                                                                                    |
| .5 Standards                                                                                                    |                                                                                                    |
| IEC 60947-1                                                                                                    | Low-Voltage switchgear and controlgear,<br>Part 1: General rules,<br>Edition 2.2.1998-11                                                                                                    |
| EC 60947-4-1                                                                                                    | Low-Voltage switchgear and controlgear,<br>Part 4 : Contactors and motor starters, First edition : 1990-07<br>Section 1 – Electromechanical contactors and motor starters<br>Amendment 1 : 1994-11<br>Amendment 2 : 1996-08                                                                                                    |
| EC 60947-5-1                                                                                                    | Low-Voltage switchgear and controlgear,<br>Part 5 : Control circuit devices and switching elements,                                                                                                    |
|                                                                                                    | First edition : 1990-03<br>Section One – Electromechanical control circuit devices<br>Amendment 1 : 1994-05<br>Amendment 2 : 1996-06                                                                                                    |
| 6 EMC compatibility<br>nmunity tests :                                                                                                    | First edition : 1990-03<br>Section One – Electromechanical control circuit devices<br>Amendment 1 : 1994-05<br>Amendment 2 : 1996-06                                                                                                    |
| .6 EMC compatibility<br>nmunity tests :<br>Electrostatic discharge                                                                                                    | First edition : 1990-03<br>Section One – Electromechanical control circuit devices<br>Amendment 1 : 1994-05<br>Amendment 2 : 1996-06                                                                                                    |
| .6 EMC compatibility<br>nmunity tests :<br>Electrostatic discharge<br>Electromagnetic field                                                                                                    | First edition : 1990-03<br>Section One – Electromechanical control circuit devices<br>Amendment 1 : 1994-05<br>Amendment 2 : 1996-06<br>IEC 61000-4-2 : Level 3<br>IEC 61000-4-3 : Level 3<br>IEC 61000-4-4 : Level 4                                                                                                    |
| .6 EMC compatibility<br>nmunity tests :<br>Electrostatic discharge<br>Electromagnetic field<br>Fast transient bursts<br>Surges (1.2/50us)                                                                                              | First edition : 1990-03         Section One – Electromechanical control circuit devices         Amendment 1 : 1994-05         Amendment 2 : 1996-06         IEC 61000-4-2 :       Level 3         IEC 61000-4-3 :       Level 3         IEC 61000-4-4 :       Level 4         IEC 61000-4-5 :       Level 3                                       |
| .6 EMC compatibility<br>mmunity tests :<br>Electrostatic discharge<br>Electromagnetic field<br>Fast transient bursts<br>Surges (1,2/50µs)<br>Conducted disturbances                                                                    | First edition : 1990-03         Section One – Electromechanical control circuit devices         Amendment 1 : 1994-05         Amendment 2 : 1996-06         IEC 61000-4-2 :       Level 3         IEC 61000-4-3 :       Level 3         IEC 61000-4-4 :       Level 4         IEC 61000-4-5 :       Level 3                                       |
| .6 EMC compatibility<br>mmunity tests :<br>Electrostatic discharge<br>Electromagnetic field<br>Fast transient bursts<br>Surges (1,2/50μs)<br>Conducted disturbances                                                                    | First edition : 1990-03         Section One – Electromechanical control circuit devices         Amendment 1 : 1994-05         Amendment 2 : 1996-06         IEC 61000-4-2 :       Level 3         IEC 61000-4-3 :       Level 3         IEC 61000-4-4 :       Level 4         IEC 61000-4-5 :       Level 3         IEC 61000-4-6 :       Level 3 |
| .6 EMC compatibility<br>mmunity tests :<br>Electrostatic discharge<br>Electromagnetic field<br>Fast transient bursts<br>Surges (1,2/50µs)<br>Conducted disturbances<br>Emmision tests :<br>Conducted radio-frequency emmision<br>tests | First edition : 1990-03<br>Section One – Electromechanical control circuit devices<br>Amendment 1 : 1994-05<br>Amendment 2 : 1996-06<br>IEC 61000-4-2 : Level 3<br>IEC 61000-4-3 : Level 3<br>IEC 61000-4-4 : Level 4<br>IEC 61000-4-5 : Level 3<br>IEC 61000-4-6 : Level 3<br>IEC 61000-4-6 : Level 3                                            |

Notes:

### 9.7 Environmental Tests

| Cold                  | IEC 60068-2-1   |         |
|-----------------------|-----------------|---------|
| Dry heat              | IEC 60068-2-2   |         |
| Change of heat        | IEC 60068-2-14  |         |
| Cyclic change of heat | IEC 60068-2-14  |         |
| Humidity test         | IEC 60068-2-30  |         |
|                       |                 |         |
|                       |                 |         |
| Vibration             | IEC 60068-2-6:  | Class 1 |
| Shock                 | IEC 60068-2-27. | Class 1 |

### 9.8 Ordering Information

| Description                          | Ident number      | Description                       |
|--------------------------------------|-------------------|-----------------------------------|
| INSUM <sup>®</sup> MPU Kit           | 1TGL 920000 R2001 | incl. Main Unit and Baseplate     |
| INSUM <sup>®</sup> MPU Baseplate Kit | 1TGL 920000 R3001 | incl. MPU Cover and MPU Baseplate |
| MPU Main Unit                        | 1TGL 920000 R0001 |                                   |
| MPU Download Cable                   | 1TGL 920000 R5001 | for Parametrization               |

| Notes: | 10 Appendix B: List of figures                                                                                                    |                                                                                                    |                                                                                  |
|--------|----------------------------------------------------------------------------------------------------|----------------------------------------------------------------------------------------------------|----------------------------------------------------------------------------------|
| Notes: | Figure 1.<br>Figure 2.<br>Figure 3.<br>Figure 4.<br>Figure 5.<br>Figure 6.<br>Figure 7.<br>Figure 8.<br>Figure 9.<br>Figure 10.<br>Figure 11.<br>Figure 12.<br>Figure 13.<br>Figure 14.<br>Figure 15. | Functional schematic<br>Undervoltage detection<br>Restart function; ERM Mode - Case 1<br>Restart function; ERM Mode - Case 2<br>Restart function; ERM Mode - Case 3<br>Restart function; ERM Mode - Case 4<br>Restart function; TDRM Mode - Case 1<br>Restart function; TDRM Mode - Case 2<br>Wiring schematic<br>ERM/TDRM Mode Selector Switch<br>Un selection<br>Operating mode selection<br>Ts selection<br>Indication of operating mode<br>MPU installation possibilities | 5<br>6<br>7<br>8<br>9<br>9<br>10<br>11<br>14<br>16<br>18<br>18<br>19<br>19<br>28 |
|        |                                                                                                    |                                                                                                    |                                                                                  |
|        |                                                                                                    |                                                                                                    |                                                                                  |
|        |                                                                                                    |                                                                                                    |                                                                                  |
|        |                                                                                                    |                                                                                                    |                                                                                  |
|        |                                                                                                    |                                                                                                    |                                                                                  |
|        |                                                                                                    |                                                                                                    |                                                                                  |
|        |                                                                                                    |                                                                                                    |                                                                                  |
|        |                                                                                                    |                                                                                                    |                                                                                  |
|        |                                                                                                    |                                                                                                    |                                                                                  |
|        |                                                                                                    |                                                                                                    |                                                                                  |
|        |                                                                                                    |                                                                                                    |                                                                                  |
|        |                                                                                                    |                                                                                                    |                                                                                  |

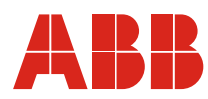

### ABB Schaltanlagentechnik GmbH Wallstadter Str. 59 D - 68526 Ladenburg / Germany

Related Products, News, Local Contacts: www.abb.com/mns

Editor: DEAST/TB Publication No: 1TGC901011M0205